Step 1. Go to http://www.fastswims.com.

**Step 2.** Create an account (with a password containing at least 1 letter and 1 number.) Or, if you have already created an account, Login.

**Step 3.** If you are opening an account for the first time, add your swimmer(s) to your account (you will need to verify using their birth date.)

**Step 4.** Select "actions" next to your desired meet ("PASA Last Chance for JO's CBA+") and click "Enter".

**Step 5.** Enter your swimmer into events (it should automatically pull their best times).

Step 6. Review, pay, and confirm entry!

**Step 7.** Receive a confirmation email.

If you have any issues, questions, or feedback, contact <u>carlene@fastswims.com.</u>